# Company Name, License # & Logo

Keep your Company Name, Brokerage License # & Logo current by updating them as needed.

#### Introduction

Your Company Information appears on the Home page for all users logged into your account to see.

It also appears on certain emails.

## Update Your Company Name

Update your company name in Paperless Pipeline to change the name that appears...

Who Can Do This? Master Admins.

To change your company name:

Go to Admin / Settings by clicking your name in the upper right corner, then [Admin / Settings].

Enter the new Company Name.

Click [Save Settings].

Update Your Brokerage License #

Update your brokerage's license number to...

Who Can Do This? Master Admins.

To change your license number:

Go to Admin / Settings by clicking your name in the upper right corner, then [Admin / Settings].

Enter the Brokerage License #.

Click [Save Settings].

## Upload Your Company Logo

Update your company logo to change the logo used on your Home page, on coversheets, and compensation disbursement authorizations.

#### Who Can Do This? Master Admins.

To update your logo:

Go to Admin / Settings by clicking your name in the upper right corner, then [Admin / Settings].

Click [Choose Image] and select the logo from your computer.

• If you're replacing an existing logo, click [Replace Image].

Click [Save Settings].